### Cisco XDRとのMicrosoft Graph API統合の設定

### 内容

| <u>はじめに</u>     |  |  |
|-----------------|--|--|
| <u>前提条件</u>     |  |  |
| <u>統合ステップ</u>   |  |  |
| <u>調査の実行</u>    |  |  |
| <u>確認</u>       |  |  |
| <u>トラブルシュート</u> |  |  |

### はじめに

このドキュメントでは、Microsoft Graph APIをCisco XDRと統合する手順と、照会できるデータのタイプについて説明します。

### 前提条件

- Cisco XDR管理者アカウント
- Microsoft Azureシステム管理者アカウント
- ・ Cisco XDRへのアクセス

このドキュメントの情報は、特定のラボ環境にあるデバイスに基づいて作成されました。このド キュメントで使用するすべてのデバイスは、クリアな(デフォルト)設定で作業を開始していま す。本稼働中のネットワークでは、各コマンドによって起こる可能性がある影響を十分確認して ください。

### 統合ステップ

ステップ 1 :

システム管理者としてMicrosoft Azureにログインします。

## Microsoft Azure

| Microsoft                                 |      |      |  |
|-------------------------------------------|------|------|--|
| Sign in<br>to continue to Microsoft Azure |      |      |  |
| admin@                                    |      |      |  |
| No account? Create one!                   |      |      |  |
| Can't access your account?                |      |      |  |
|                                           | Back | Next |  |
|                                           |      |      |  |

ステップ 2:

AzureサービスポータルApp Registrations をクリックします。

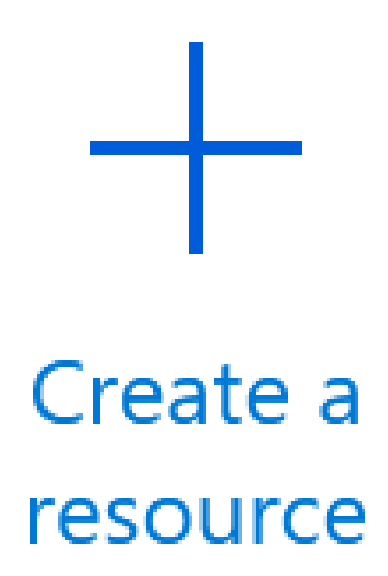

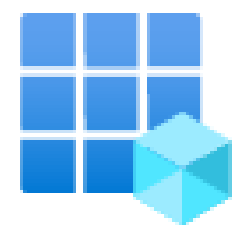

# App registrations

ステップ 3:

をクリックします。New registration

Home >

# App registrations

# + New registration 🕀 Endr

ステップ 4:

新しいアプリを識別する名前を入力します。

#### Name

The user-facing display name for this application (this can be changed later).

SecureX - Graph API

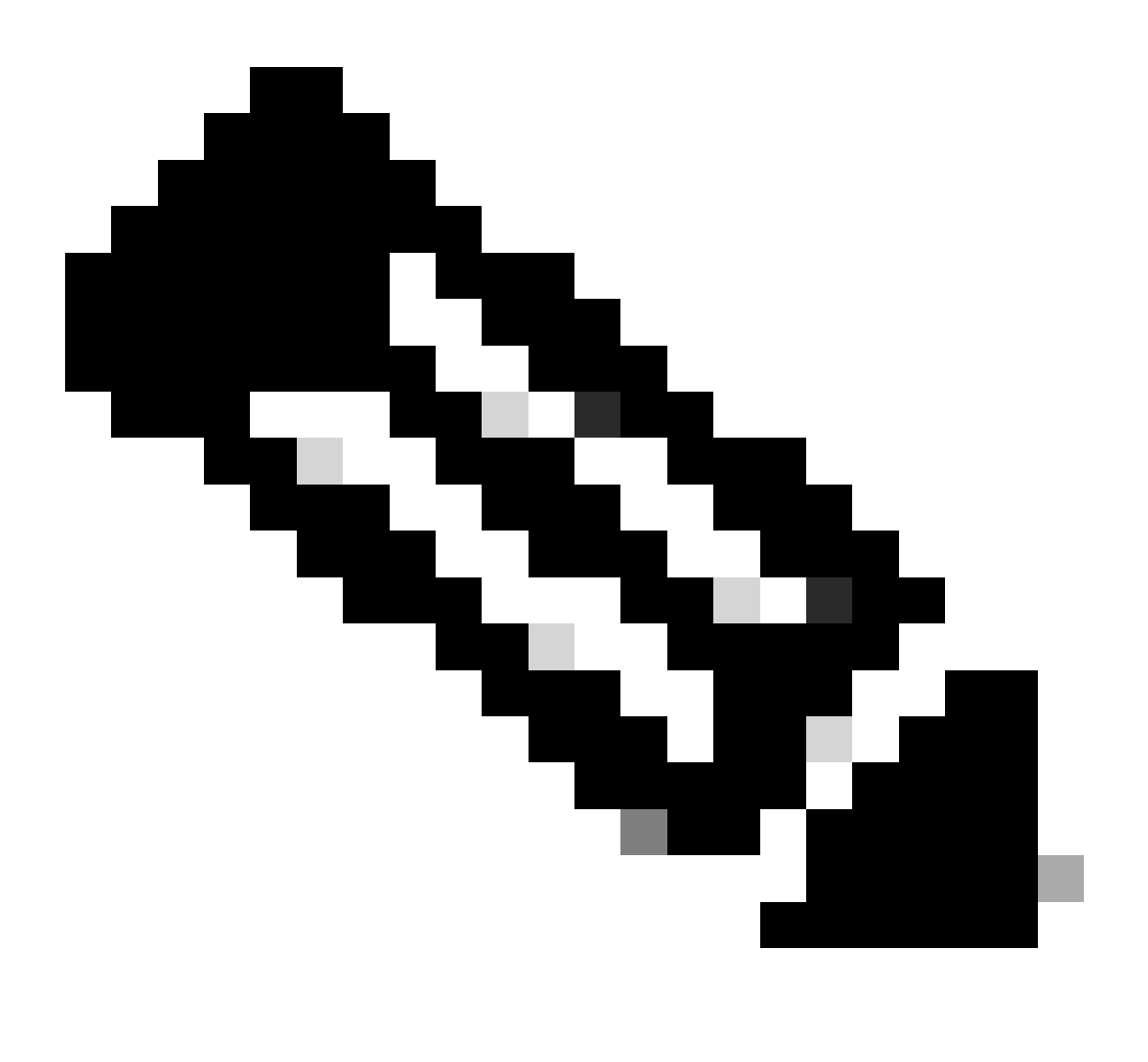

1

注:名前が有効な場合は、緑色のチェックマークが表示されます。

サポートされているアカウントタイプで、 Accounts in this organizational directory onlyオプションを選択します。

#### Supported account types

Who can use this application or access this API?

- Accounts in this organizational directory only (second second second
- Accounts in any organizational directory (Any Azure AD directory Multitenant)
- Accounts in any organizational directory (Any Azure AD directory Multitenant) and personal Microsoft accounts (e.g. Skype, Xbox)
- Personal Microsoft accounts only

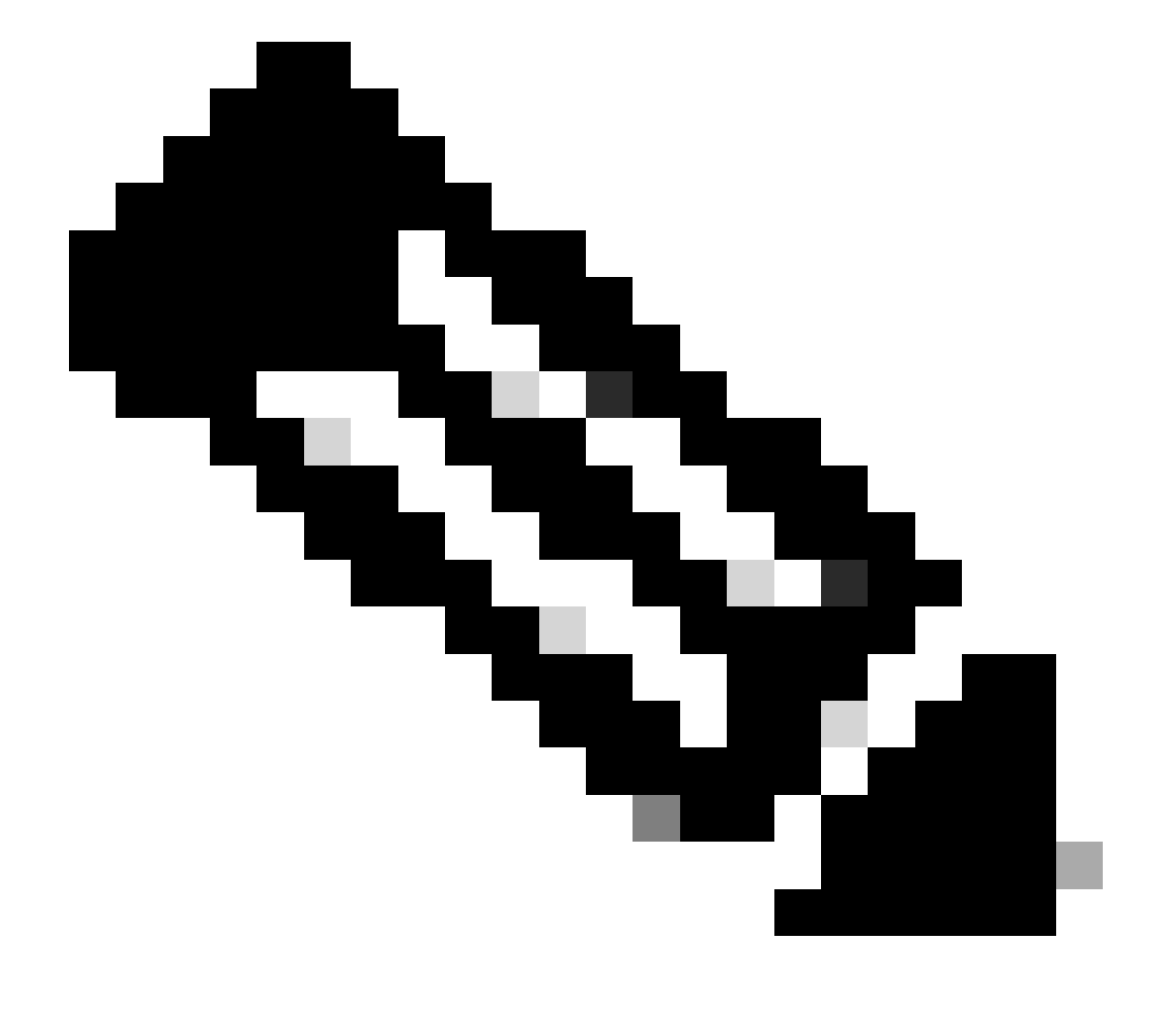

注:リダイレクトURIを入力する必要はありません。

### By proceeding, you agree to the Microsoft Platform Policies 🗗

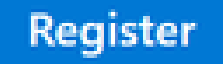

手順 6:

Azureサービスのページに戻り、App Registrations > Owned Applicationsをクリックします。

アプリを特定し、名前をクリックします。この例では、SecureXです。

| All applications Owned applications Deleted applications                                                                                                    |                                     |
|----------------------------------------------------------------------------------------------------|-------------------------------------|
| ${\cal P}$ Start typing a display name or application (client) ID to filter these $r_{\rm m}$                                                                                                    | *y Add filters                      |
| 5 applications found                                                                                                    |                                     |
| Display name 1                                                                                                    | Application (client) ID             |
| ee                                                                                                    | 04960-7                             |
| 80.                                                                                                    | 9050822                             |
| and the second second s | debdbc2                             |
| se SecureX                                                                                                    | 16e2bd03-8378-41fe-86d1-84e147fe8x0 |

手順 7:

アプリの概要が表示されます。次の関連情報を特定してください。

アプリケーション(クライアント)ID:

| Display name            | : <u>SecureX</u> |
|-------------------------|------------------|
| Application (client) ID | : 16e2bd33-      |
| ディレクトリ(テナント) ID:        |                  |
| Directory (tenant) ID   | : f2bf8cd3       |
|                         |                  |

ステップ 8:

Manage Menu > API Permissionsに移動します。

# Manage

# Branding & properties

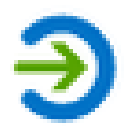

# Authentication

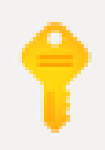

# Certificates & secrets

# Token configuration

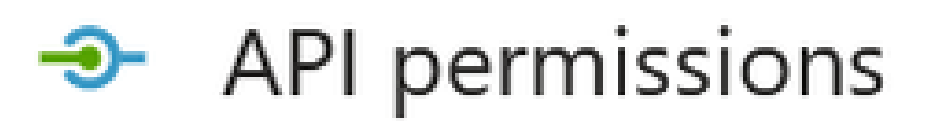

ステップ 9 :

Configured Permissions  $\mathcal{C}Add$  a Permission  $\mathcal{E}\mathcal{O}U \vee \mathcal{O}U$  =  $\mathcal{I}$ 

**Configured** permissions

Applications are authorized to call APIs when they are granted permissions by users/admins as part of the consent process. The list of configured permissions should include all the permissions the application needs. Learn more about permissions and consent

+ Add a permission 🗸 Grant admin consent for

ステップ 10 :

[APIアクセス許可を要求する]セクションで、[Microsoft Graph]をクリックします。

#### Select an API

Microsoft APIs APIs my organization uses My APIs

#### Commonly used Microsoft APIs

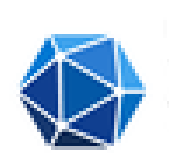

#### **Microsoft Graph**

Take advantage of the tremendous amount of data in Office 365, Enterprise Mobility + Security, and Windows 10. Access Azure AD, Excel, Intune, Outlook/Exchange, OneDrive, OneNote, SharePoint, Planner, and more through a single endpoint.

#### ステップ 11

#### Application permissionsを選択します。

What type of permissions does your application require?

Delegated permissions Your application needs to access the API as the signed-in user. Application permissions

Your application runs as a background service or daemon without a signed-in user.

検索バーでSecurityを探します。展開 Security Actions して選択

- 読み取り。すべて
- 読み取り/書き込み.All
- Security Events & select
  - 。 読み取り。すべて
  - 。 読み取り/書き込み.All
  - 脅威の指標と選択

•

。 脅威インジケータ。読み取り書き込み。所有者

#### ステップ 12

#### 選択したアクセス許可を確認します。

| API / Permissions name Type     |             | Description                                          | Admin consent requ | Status            |   |
|---------------------------------|-------------|------------------------------------------------------|--------------------|-------------------|---|
| V Microsoft Graph (6)           |             |                                                      |                    |                   |   |
| SecurityActions.Read.All        | Application | Read your organization's security actions            | Yes                | A Not granted for |   |
| SecurityActions ReadWrite All   | Application | Read and update your organization's security actions | Yes                | A Not parted for  | J |
| Security/vents.Read.All         | Application | Read your organization's security events             | Yes.               | A Not granted for |   |
| Security/Sects.ReadWrite.All    | Application | Read and update your organization's security events  | Yes.               | A Not granted for | l |
| Threadind cators Read Write Own | Application | Manage threat indicators this app creates or owns    | Yes.               | A Not granted for | l |
| UserRead                        | Delegated   | Sign in and read user profile                        | No                 |                   |   |

To view and manage permissions and user consent, try Enterprise applications.

#### 組織の Grant Admin consent 場合は、をクリックします。

#### **Configured** permissions

Applications are authorized to call APIs when they are granted permissions by users/admins as part of the consent process. The list of configured permissions should include all the permissions the application needs. Learn more about permissions and consent.

+ Add a permission 🗸 Grant admin consent for

すべての権限に同意を与えるかどうかを選択するプロンプトが表示されます。をクリックします。Yes

#### 次の図に示すようなポップアップが表示されます。

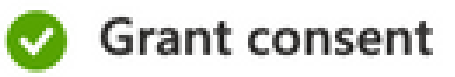

### Grant consent successful

ステップ 13

Manage > Certificates & Secretsに移動します。

をクリックします。Add New Client Secret

簡単な説明を入力し、有効なExpires日を選択します。APIキーの有効期限が切れないように、有効期間を6か月以上選択すること をお勧めします。

作成後、 Valueという部分は統合で使用するため、コピーして安全な場所に保存してください。

Certificates (0) Client secrets (1) Federated credentials (0)

A secret string that the application uses to prove its identity when requesting a token. Also can be referred to as application password.

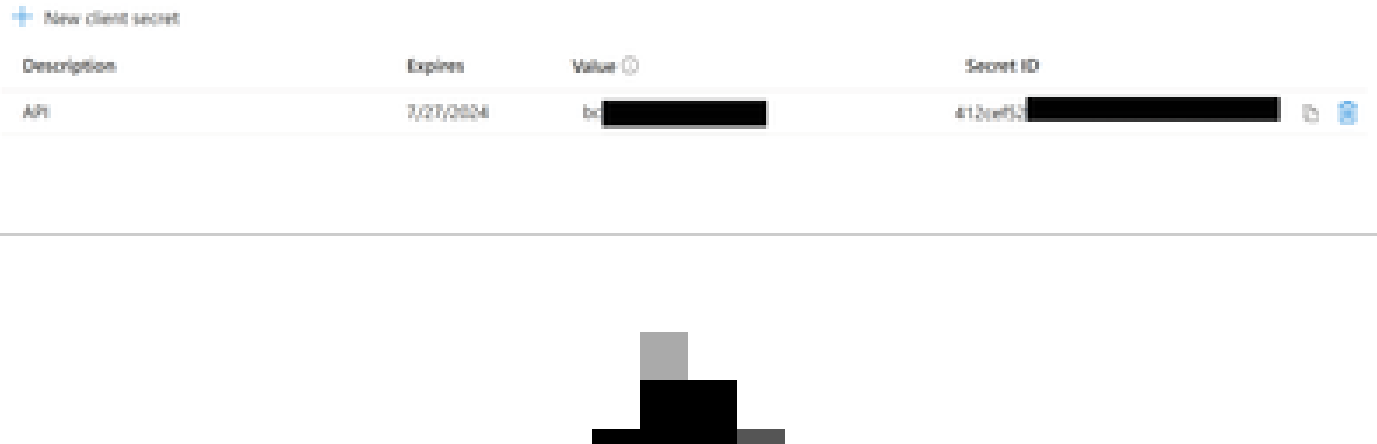

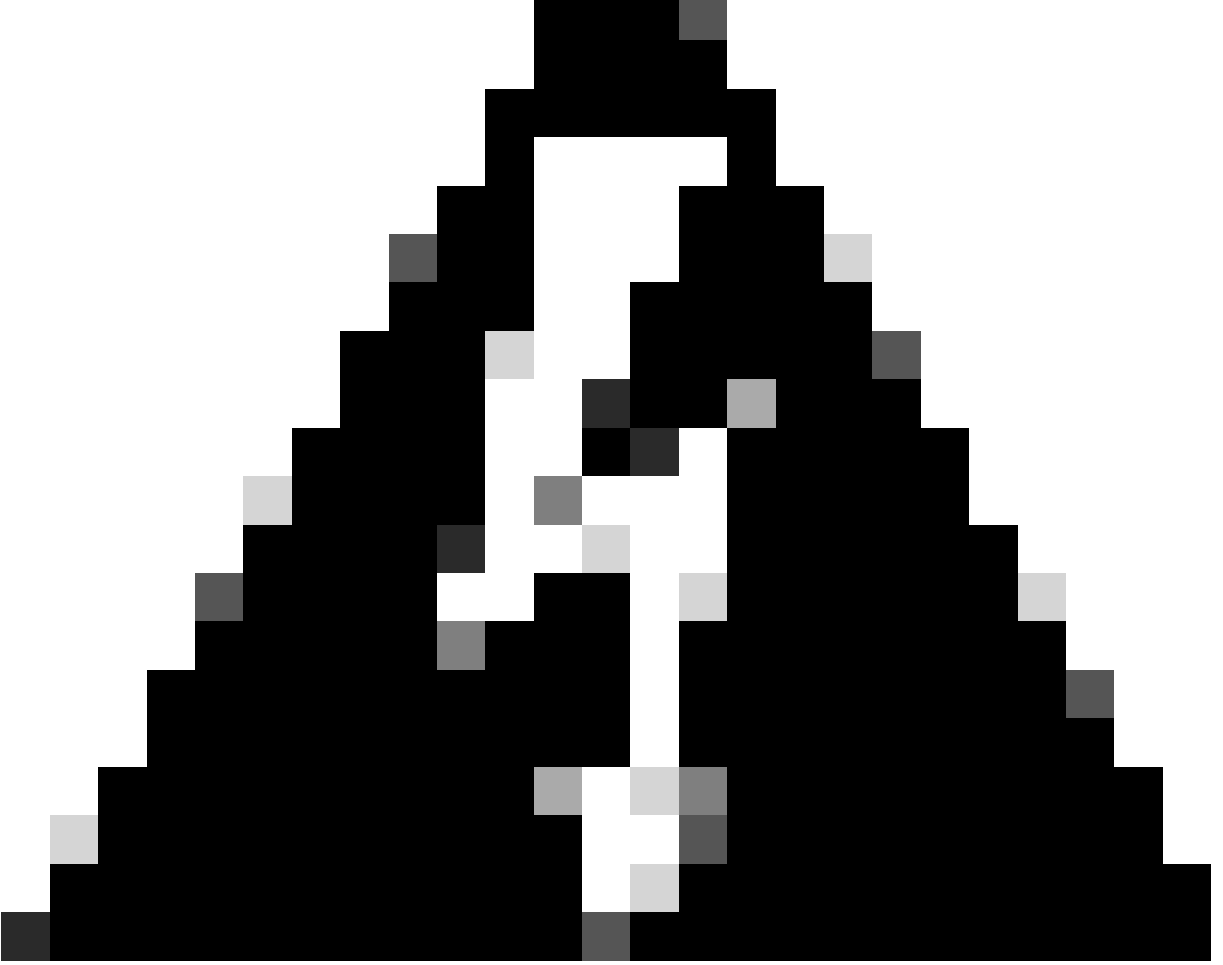

警告:このフィールドは回復できないため、新しいシークレットを作成する必要があります。

すべての情報を取得したら、 Overview に戻り、アプリの値をコピーします。次に、SecureXに移動します。

#### ステップ 14 :

Integration Modules > Available Integration Modules > selectに移動し、Microsoft Security Graph APIAdd をクリックします。

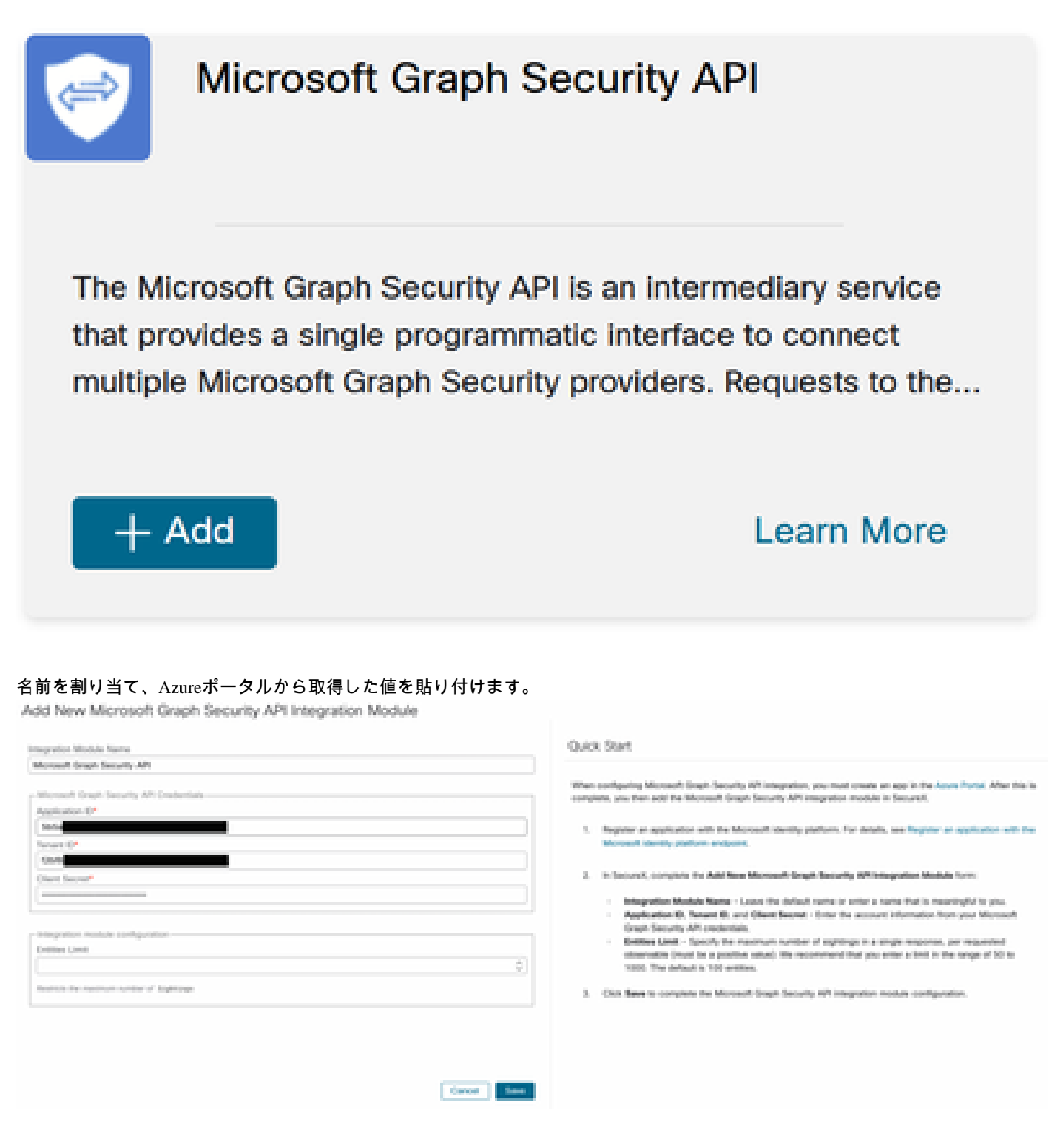

Saveをクリックし、ヘルスチェックが成功するまで待ちます。

### Edit Microsoft Graph Security API Module

This integration module has no issues.

#### 調査の実行

現時点では、Microsoft Security Graph APIはCisco XDRダッシュボードにタイルを入力しません。Azureポータルの情報は、調査を 使用して照会できます。

Graph APIは次の目的でのみ照会できることに注意してください。

- ip
- domain
- ・ ホスト名
- URL
- ファイル名
- ファイルのパス
- sha256

この例では、調査でこのSHA c73d01ffb427e5b7008003b4eaf9303c1febd883100bf81752ba71f41c701148を使用しています。

| Results                                                               |  |  |  |  |  |
|-----------------------------------------------------------------------|--|--|--|--|--|
| Details Threat Context                                                |  |  |  |  |  |
| ▼ 0 TARGETS                                                           |  |  |  |  |  |
| ▼ 1 INVESTIGATED                                                      |  |  |  |  |  |
| C73d01ffb427e5b7008003b4eaf9<br>Malicious SHA-256 Hash<br>0 Sightings |  |  |  |  |  |
| ▶ 0 OMITTED                                                           |  |  |  |  |  |
| ▶ 0 RELATED                                                           |  |  |  |  |  |
|                                                                       |  |  |  |  |  |

ご覧のように、ラボ環境では目撃が0件あります。グラフAPIが機能するかどうかをテストする方法は?

WebDeveloperツールを開き、調査を実行し、Observablesというファイルでvisibility.amp.cisco.comへのPostイベントを見つけます。

|          | a an an an an an an an an an an an an an |          |                                                                                                    |     | and all a local data and a local data | articlemet)                                                                                     |
|----------|------------------------------------------|----------|----------------------------------------------------------------------------------------------------|-----|---------------------------------------|-------------------------------------------------------------------------------------------------|
| <b>6</b> | 🕯 delette anna alassa ann                | autoria. |                                                                                                    | 100 |                                       | <ul> <li>In the other instance. We read the state for any still makes, and state and</li> </ul> |
|          |                                          |          |                                                                                                    |     |                                       | hand and all all and an even of the second second                                               |
|          | 🛊 dalahiyang dasa sam                    | putite . | NUMBER OF STREET, STREET, STRE |     |                                       | makets "Microsoft Single Secondly AN"                                                           |
| •        | a delatificante alesa anel               |          |                                                                                                    |     |                                       | makan jangan ja Tadatan kata anti mata interferinte                                             |
| -        | 🛔 dalah kara dala sah                    |          | And the Rest of South States                                                                                                    |     |                                       | Hardward, and a Withold in Section 2010 Autor and Statements of                                 |

#### 確認

「<u>Microsoft graph security Snapshots</u>」を参照すると、監視対象の各タイプから取得できる応答を理解するのに役立つスナップショ ットのリストを確認できます。

次の図に示す例を参照してください。

![](_page_13_Figure_0.jpeg)

#### ウィンドウを展開すると、統合によって提供された情報が表示されます。

Module: Microsoft Graph Security API Source: Microsoft Graph Security Sensor: Endpoint

| Confidence:  | None   |
|--------------|--------|
| Severity:    | Medium |
| Environment: | Giobal |
| Resolution:  | NJA.   |

#### DESCRIPTION

Attackers can implant the right-to-left-override (RLO) in a filename to change the order of the characters in the filename and make it appear legitimate. This technique is used in different social engineering attacks to convince the user to run the file, and may also be used for hiding purposes. The file photoviewgpj ps1 disguises itself as photoview1sp.jpg

005889448LES RELATED TO SIGHTING (1) B SHA-255 Hash 091835b16192e526ee1b8a04d0tcef534544cad306672066f2ad6973a4b18b19

データはAzureポータルに存在する必要があり、Graph APIは他のMicrosoftソリューションと使用すると効果的です。ただし、これ はMicrosoftサポートによって検証される必要があります。

トラブルシュート

• Authorization Failedメッセージ:

Tenant ID

• とClient IDの値が正しく、有効であることを確認します。

• Investigationにデータが表示されない:

#### Tenant ID

- と Client IDに適切な値をコピーして貼り付けたことを確認します。
- Certificates & Secrets
- のセクション Value のフィールドの情報を使用していることを確認します。
- WebDeveloperツールを使用して、調査の発生時にGraph APIが照会されるかどうかを確認します。
- ・ Graph APIは、さまざまなMicrosoftアラートプロバイダーからのデータをマージするため、ODataがクエリーフィルタでサポートされていることを確認します。(たとえば、Office 365 Security and Compliance、Microsoft Defender ATPなど)。

翻訳について

シスコは世界中のユーザにそれぞれの言語でサポート コンテンツを提供するために、機械と人に よる翻訳を組み合わせて、本ドキュメントを翻訳しています。ただし、最高度の機械翻訳であっ ても、専門家による翻訳のような正確性は確保されません。シスコは、これら翻訳の正確性につ いて法的責任を負いません。原典である英語版(リンクからアクセス可能)もあわせて参照する ことを推奨します。